# Guide d'utilisation Guichet unique

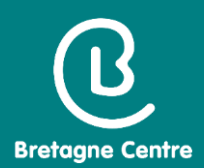

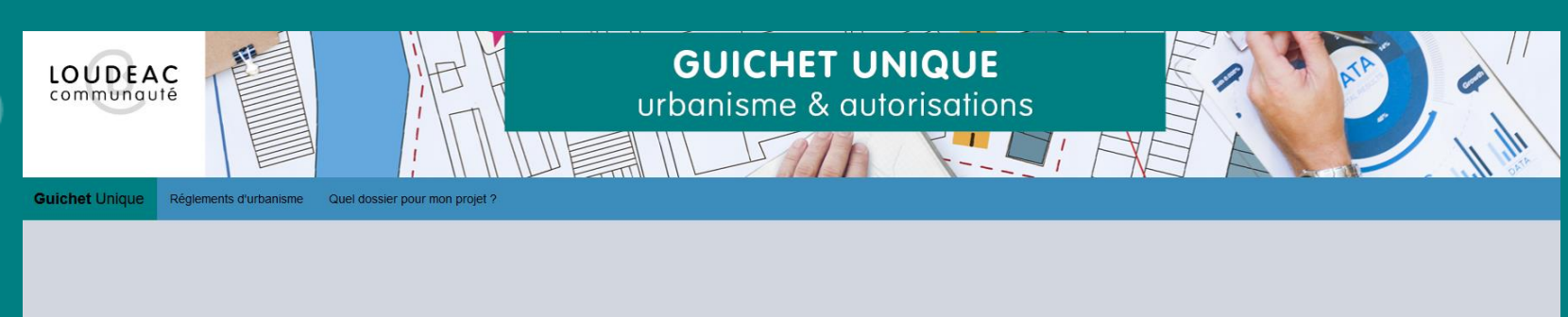

| Guichet unique<br>Urbanisme et<br>autorisations |
|-------------------------------------------------|
| Connexion ou création de votre espace           |

|   | Connexion           |
|---|---------------------|
| • | Mot de passe        |
|   | Email / Identifiant |
| 1 | Usager              |
|   |                     |

Notaire

Décembre 2021

## SOMMAIRE

| <u>Connexion à l'application</u>                  | page 3  |
|---------------------------------------------------|---------|
| <u>Création du compte</u>                         | page 4  |
| <u>Connexion au portail</u>                       | page 9  |
| Présentation du guichet unique et carte dynamique | page 10 |
| • <u>Dépôt CU rapide (CUa)</u>                    | page 14 |
| Dépôt certificat d'urbanisme                      | page 19 |
| Dépôt Déclaration d'Intention d'Aliéner           | page 27 |
| • <u>Autres menus</u>                             | page 40 |

Adresse de connexion

https://bretagnecentre.geosphere.fr/guichet-unique

| Connexion ou création de<br>votre espace                               |  |
|------------------------------------------------------------------------|--|
| ▲ Professionnel ~                                                      |  |
| Email / Identifiant                                                    |  |
| Mot de passe                                                           |  |
| Connexion                                                              |  |
| J'ai oublié mon mot de passe.<br>Créer un compte Usager Professionnel. |  |

1. Création d'un compte Professionnel : soit un compte par entité, soit un compte par utilisateur.

Chaque compte ne verra que ses propres dossiers

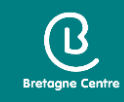

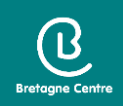

#### 2. Remplir les informations

#### Formulaire d'inscription

| emande d'inscription au guichet professionnel est soumise à valida<br>ter.  | tion par un administrateur. Vous recevrez un email lorsque vous pourrez vous                                                                                        |  |  |  |  |  |  |  |
|-----------------------------------------------------------------------------|----------------------------------------------------------------------------------------------------|--|--|--|--|--|--|--|
|                                                                             | Votre demande d'inscription au guichet professionnel est soumise à validation par un administrateur. Vous recevrez un email lorsque vous pourrez vous<br>connecter. |  |  |  |  |  |  |  |
|                                                                             |                                                                                                    |  |  |  |  |  |  |  |
| nnees de connexion                                                          |                                                                                                    |  |  |  |  |  |  |  |
| fiant de connexion*                                                         |                                                                                                    |  |  |  |  |  |  |  |
|                                                                             |                                                                                                    |  |  |  |  |  |  |  |
|                                                                             |                                                                                                    |  |  |  |  |  |  |  |
| se email*                                                                   | Confirmation de l'adresse email*                                                                                                    |  |  |  |  |  |  |  |
|                                                                             |                                                                                                    |  |  |  |  |  |  |  |
|                                                                             |                                                                                                    |  |  |  |  |  |  |  |
| e passe*                                                                    | Confirmation du mot de passe*                                                                                                    |  |  |  |  |  |  |  |
|                                                                             |                                                                                                    |  |  |  |  |  |  |  |
| not de passe doit contenir au moins 8 caractères, une lettre minuscule, une |                                                                                                    |  |  |  |  |  |  |  |
| najuscule, un chiffre, un caractère spécial autorisé (@ \$ ! % * # ? &).    |                                                                                                    |  |  |  |  |  |  |  |

Pensez à noter votre identifiant et votre mot de passe

| Vos coordonnées                                                                                                    |               |                       |         |   |       |                                                    |
|----------------------------------------------------------------------------------------------------|---------------|-----------------------|---------|---|-------|----------------------------------------------------|
| Vous êtes Un particulier Vous Personr                                                                                                    | ne morale     |                       |         |   |       |                                                    |
| Dénomination*                                                                                                    |               | Raison sociale        |         |   |       |                                                    |
| Numéro professionnel                                                                                                    |               | Type de société       | ion.    | _ |       |                                                    |
| Le numéro professionnel doit être rempli par le numéro SIRET ou le numéro SIREN.<br>Le numéro <b>SIRET</b> est un identifiant d'établissement. Cet identifiant numérique de 14<br>chiffres est articulé en deux parties : la première est le numéro <b>SIREN</b> de<br>l'entreprise (ou unité légale ou personne juridique) à laquelle appartient l'unité<br><b>SIRET</b> ; la seconde, habituellement appelée <b>NIC</b> (Numéro Interne de Classement),<br>se compose d'un numéro d'ordre à quatre chiffres attribué à l'établissement et d'un<br>chiffre de contrôle, qui permet de vérifier la validité de l'ensemble du numéro <b>SIRET</b> . |               | Selectionnez une opti | 011     |   |       | Tous les champs<br>avec des * sont<br>obligatoires |
| Civilité*                                                                                                    | Nom*          |                       | Prénom* |   |       |                                                    |
| Notaire                                                                                                    | •             |                       |         |   |       |                                                    |
| Téléphone*                                                                                                    | Fax           |                       |         |   | Ne po | as mettre d'espaces                                |
| N° Extension                                                                                                    | Adresse*      |                       |         |   | entre | les chiffres                                       |
| Lieu-dit                                                                                                    | Boite postale | Cedex                 |         |   |       |                                                    |
| Code postal*                                                                                                    | Commune*      |                       |         |   |       |                                                    |

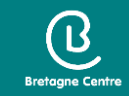

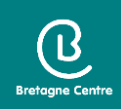

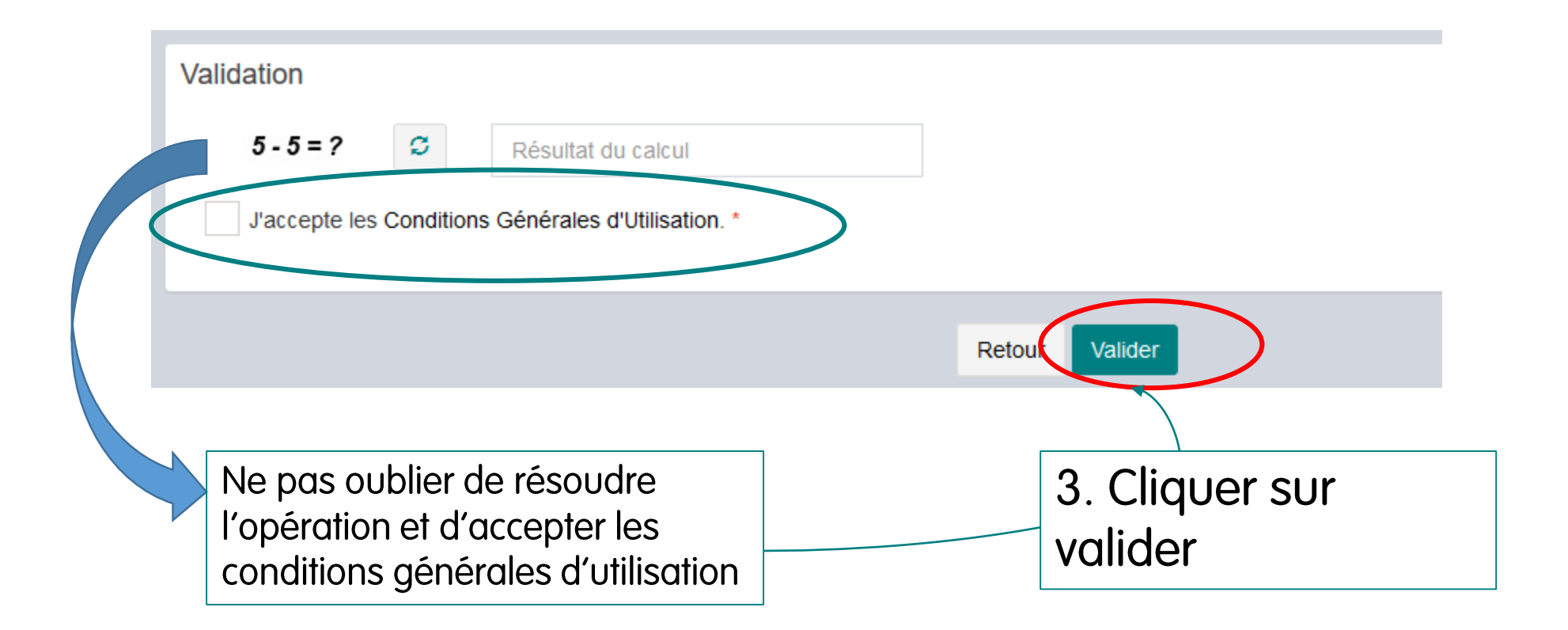

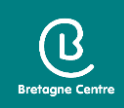

• S'il y a une anomalie, la zone d'erreur est caractérisée en rouge

| Code post | al*         |       |  |
|-----------|-------------|-------|--|
|           |             |       |  |
| a abama a | at a bliant | a tan |  |

• Si c'est conforme, le message suivant apparait :

Confirmation

Votre compte est en attente de validation.

• Vous recevez un mail pour confirmer votre demande d'inscription

 De : Guichet Unique Loudéac Communauté Bretagne Centre

 Date: ven. 26 nov. 2021 à 10:31

 Subject: Guichet professionnel - Demande inscription

 To:

 Bonjour,

 Votre demande d'inscription au guichet professionnel pour déposer des dossiers en ligne a bien été prise en compte.

 Vous recevrez un nouvel e-mail lorsque cette dernière aura été validée par un administrateur.

 Cordialement

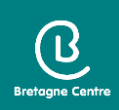

Suite à l'instruction de la demande, vous recevrez un mail de refus ou de validation de l'inscription

| De : Guichet Unique Loudéac Communauté Bretagne Centre<br>Date: ven. 26 nov. 2021 à 10:50<br>Subject: Guichet professionnel - Validation inscription<br>To: < |  |
|----------------------------------------------------------------------------------------------------|--|
| Madame, Monsieur,                                                                                                    |  |
| Votre inscription au dépôt de dossiers en ligne a été acceptée.                                                                                               |  |
| Vous pouvez dès à présent vous connecter sur le site.                                                                                                    |  |
| Cordialement                                                                                                    |  |
| Le service urbanisme de Loudéac Communauté                                                                                                    |  |

Attention, ces messages peuvent se retrouver dans les courriers indésirables de votre boîte mail

## Connexion sur le portail

- Sélectionner le profil « Professionnel »
- Saisir l'identifiant et le mot de passe saisis lors de l'inscription

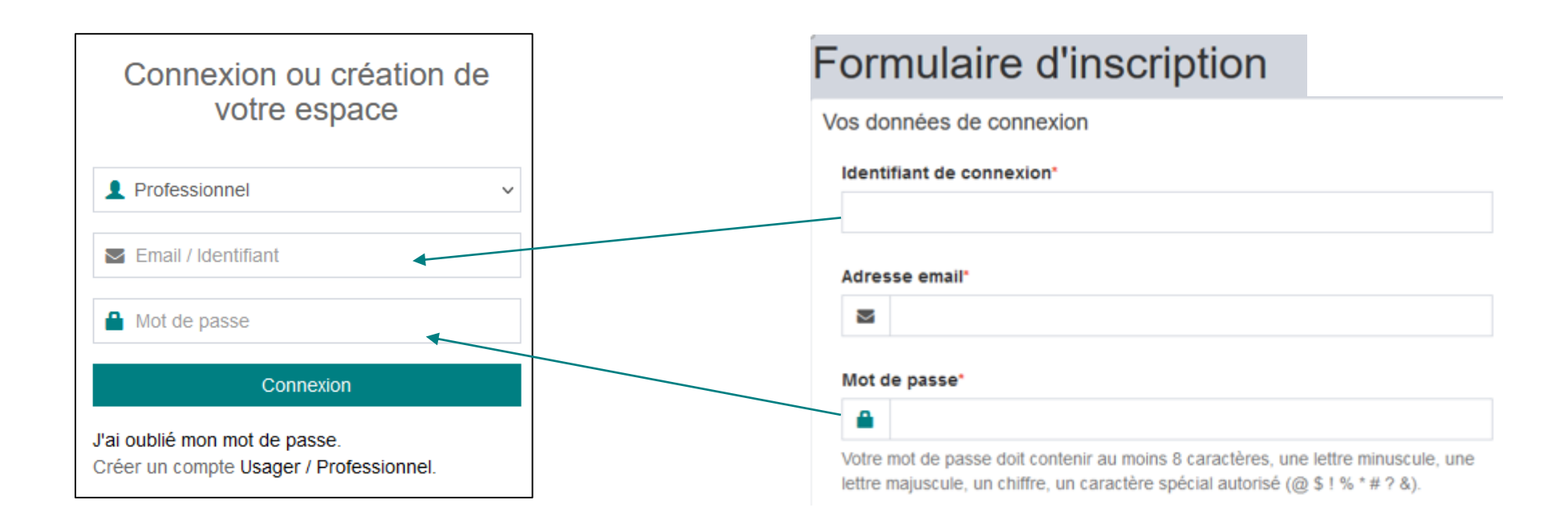

ß

#### Guichet unique

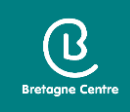

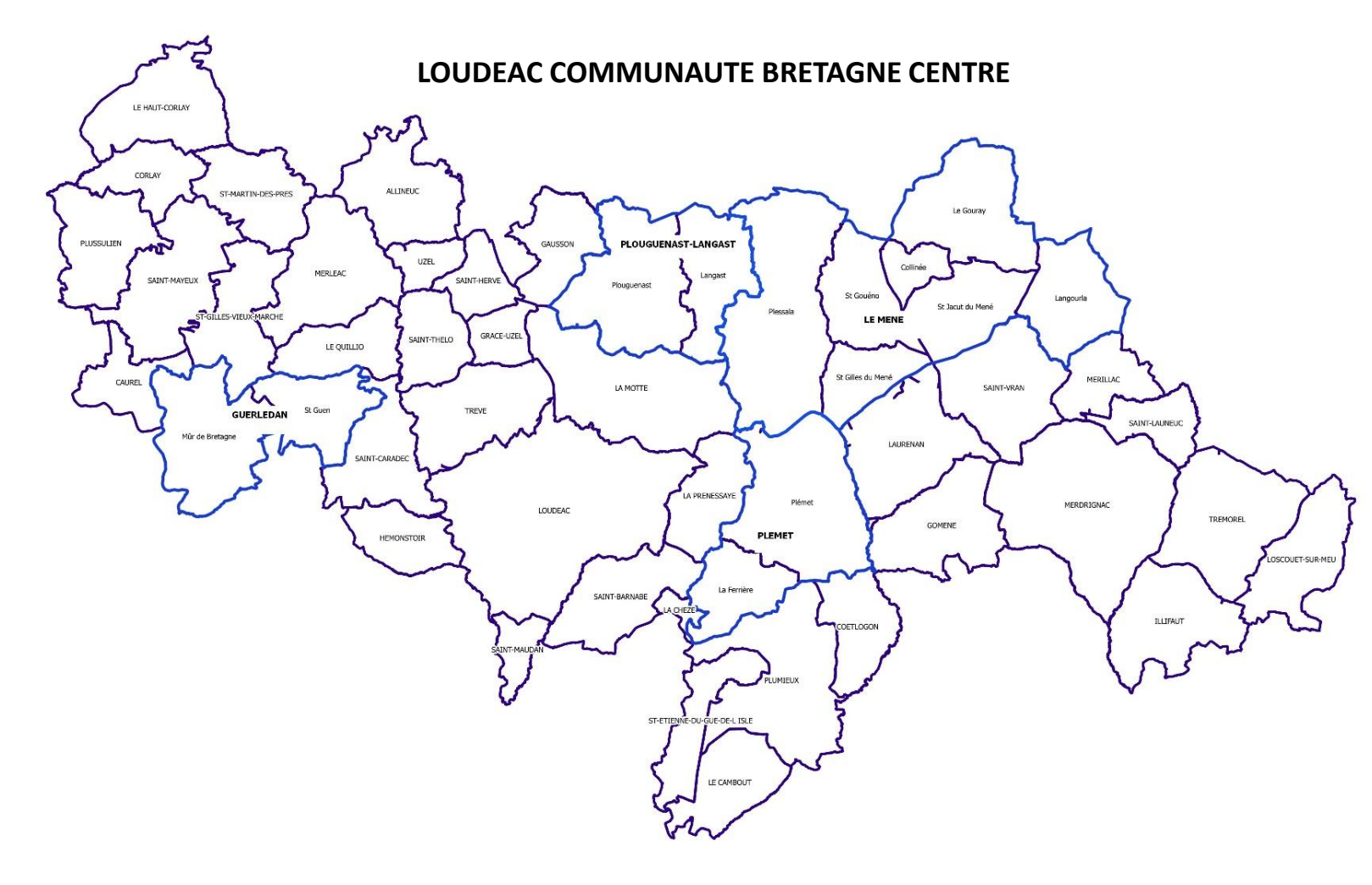

Types de dossiers concernés par le dépôt dématérialisé :

- Certificat d'urbanisme (CU)
- Déclaration préalable (DP)
- Permis de construire (PC)
- Permis d'aménager (PA)
- Permis de démolir (PD)
- Déclaration d'intention d'aliéner (DIA)

Attention, pour le moment, il n'est pas possible de déposer de dossier modificatif (PA / PC)

Il conviendra de déposer la demande en version papier en mairie.

## Page d'accueil

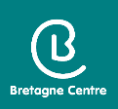

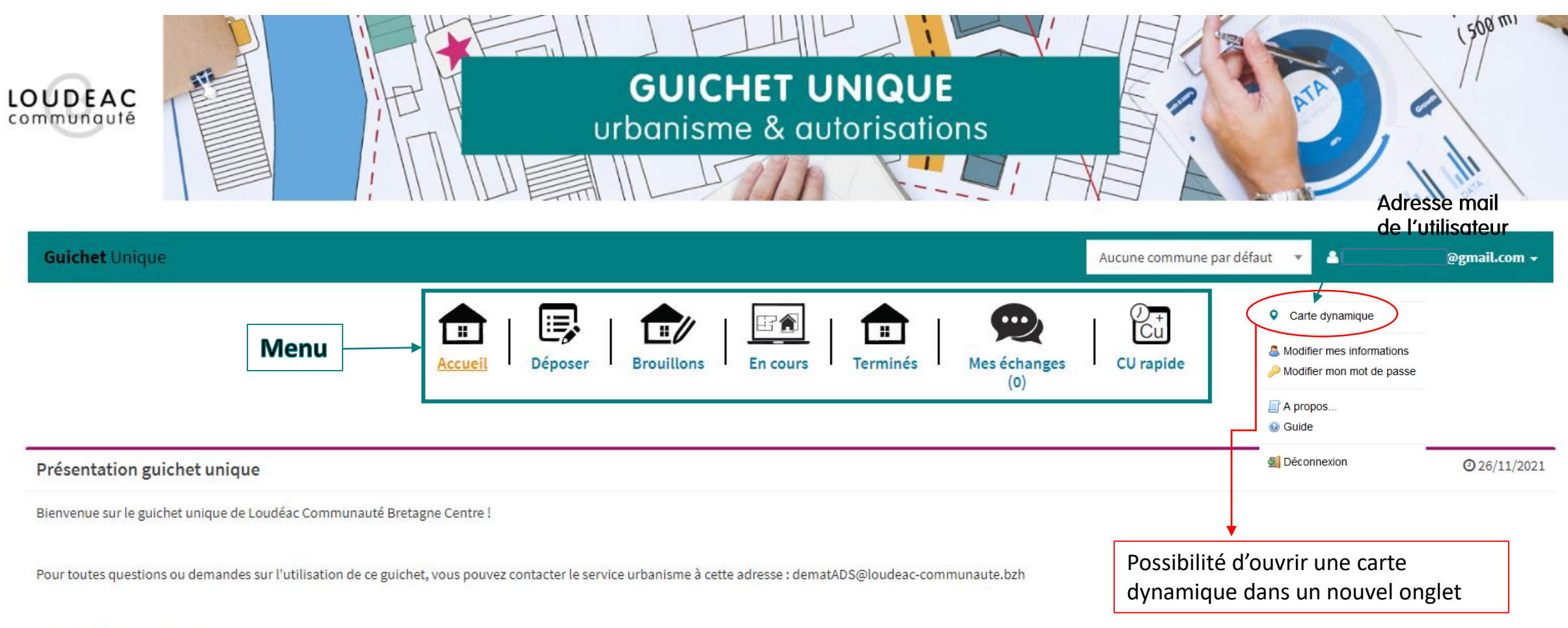

Guide d'utilisation disponible ici

## Carte dynamique

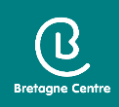

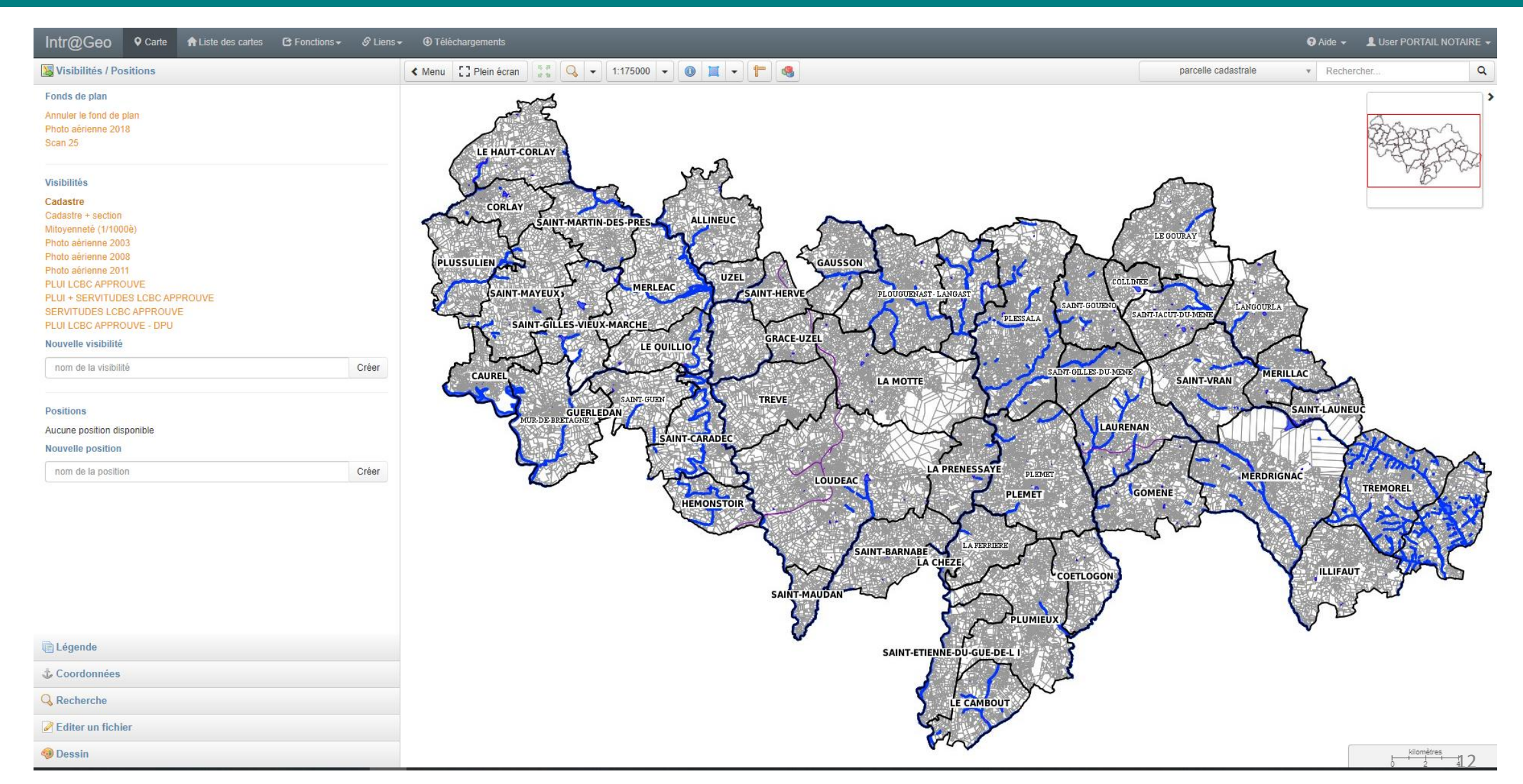

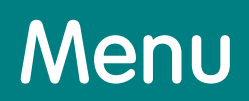

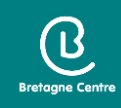

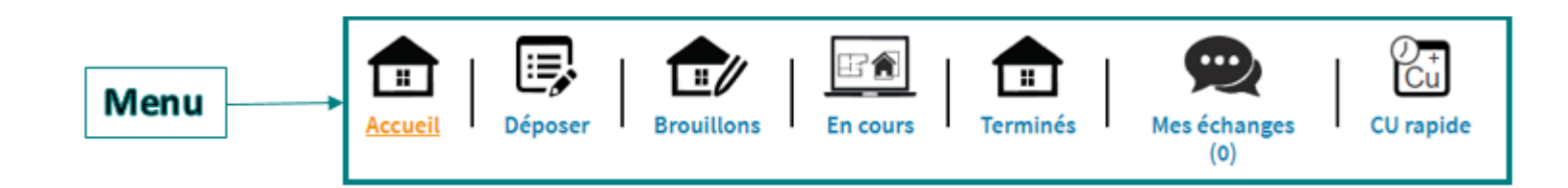

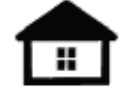

Page d'accueil Accueil

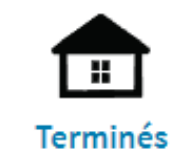

Historique des dossiers traités dont l'instruction est close

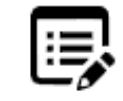

Déposer

Dépôt d'un nouveau dossier

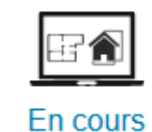

Dossiers en cours d'instruction

Historique des messages

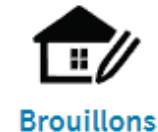

Dossiers en cours de saisie

... Mes échanges (0)

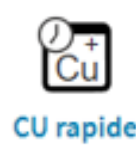

Dépôt rapide de certificat d'urbanisme simple information

#### Dépôt CU rapide

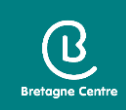

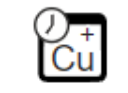

CU rapide

Possibilité de déposer un CUa de manière rapide

() + Cu **...** FA # "/ Déposer En cours Terminés Mes échanges CU rapide Accueil Brouillons (0)O Type de la demande Dépôt rapide d'un CU Commune\* Sélectionner la commune Sélectionnez une commune dans le menu déroulant Valider

## Dépôt CU rapide / Localisation du terrain

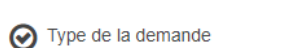

| _ |                                                                                                    |
|---|----------------------------------------------------------------------------------------------------|
|   | I a second second se |
| n | I cocalisation du terrain                                                                                                    |
| - |                                                                                                    |

#### Ajouter une plage de parcelles

| Section                      | N° de début        | N° de fin       | Ajouter                        |                          |                            |               | Cartographie du terrain              |
|------------------------------|--------------------|-----------------|--------------------------------|--------------------------|----------------------------|---------------|--------------------------------------|
| Références cadastrales       |                    |                 |                                |                          |                            |               |                                      |
| Préfixe                      | Section*           | N° de parcelle* | Superficie de la parcelle (m²) |                          |                            |               |                                      |
| Observation                  |                    |                 |                                |                          |                            | Ê             |                                      |
|                              |                    |                 |                                |                          | Partielle                  |               |                                      |
|                              |                    |                 |                                |                          |                            |               |                                      |
|                              |                    | Afficher        | a cartographie                 |                          | (                          | Cliqu<br>ajou | Jer sur 🔹 pour<br>Iter des parcelles |
|                              |                    |                 |                                | Adresse du (ou des) f    | terrain(s)                 |               |                                      |
| Adrosos du (ou dos) torrai   | 2(2)               |                 |                                | Je souhaite préciser     | r l'adresse de la parcelle |               |                                      |
| Adresse du (ou des) terrai   | 11(5)              | Cocher la       | case pour indiquer             | N° de voie               | Extension                  | Nom de        | e voie*                              |
| Je souhaite préciser l'adres | sse de la narcelle |                 |                                |                          | Bis, Ter, etc.             |               |                                      |
|                              | sse de la parcelle | l'adresse       | exacte du terrain              | Lieu-dit                 |                            |               | Commune*                             |
|                              |                    | l'adresse       | exacte du terrain              | Lieu-dit                 |                            |               | Commune*<br>ALLINEUC                 |
|                              |                    | l'adresse       | alider                         | Lieu-dit<br>Code postal* |                            | Boite postale | Commune*<br>ALLINEUC<br>Cedex        |

## Dépôt CU rapide / Pièces obligatoires

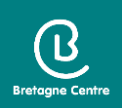

#### Pièces du dossier Pièces obligatoires pour tous les dossiers 1 Ajouter un fichier Un plan de situation du terrain [Art. R. 410-1 al 1 du code de l'urbanisme] 👔 CU01 \* (8) 1-CU01-Plan masse.pdf Pour supprimer une (i) 1-CU01-Plan situation.pdf pièce, cliquer sur 🛞 Vous pouvez sélectionner jusqu'à 6 fichiers pour chaque pièce. Chaque fichier ne doit pas dépasser la taille de 25 Mo. Extensions de fichier autorisées : .doc,.jpg,.jpeg,.png,.tiff,.dot,.docx,.pdf Possibilité d'ajouter 6 fichiers pour chaque pièce Ex : plan de situation, plan de masse, plan de bornage...

## Dépôt CU rapide / Récapitulatif

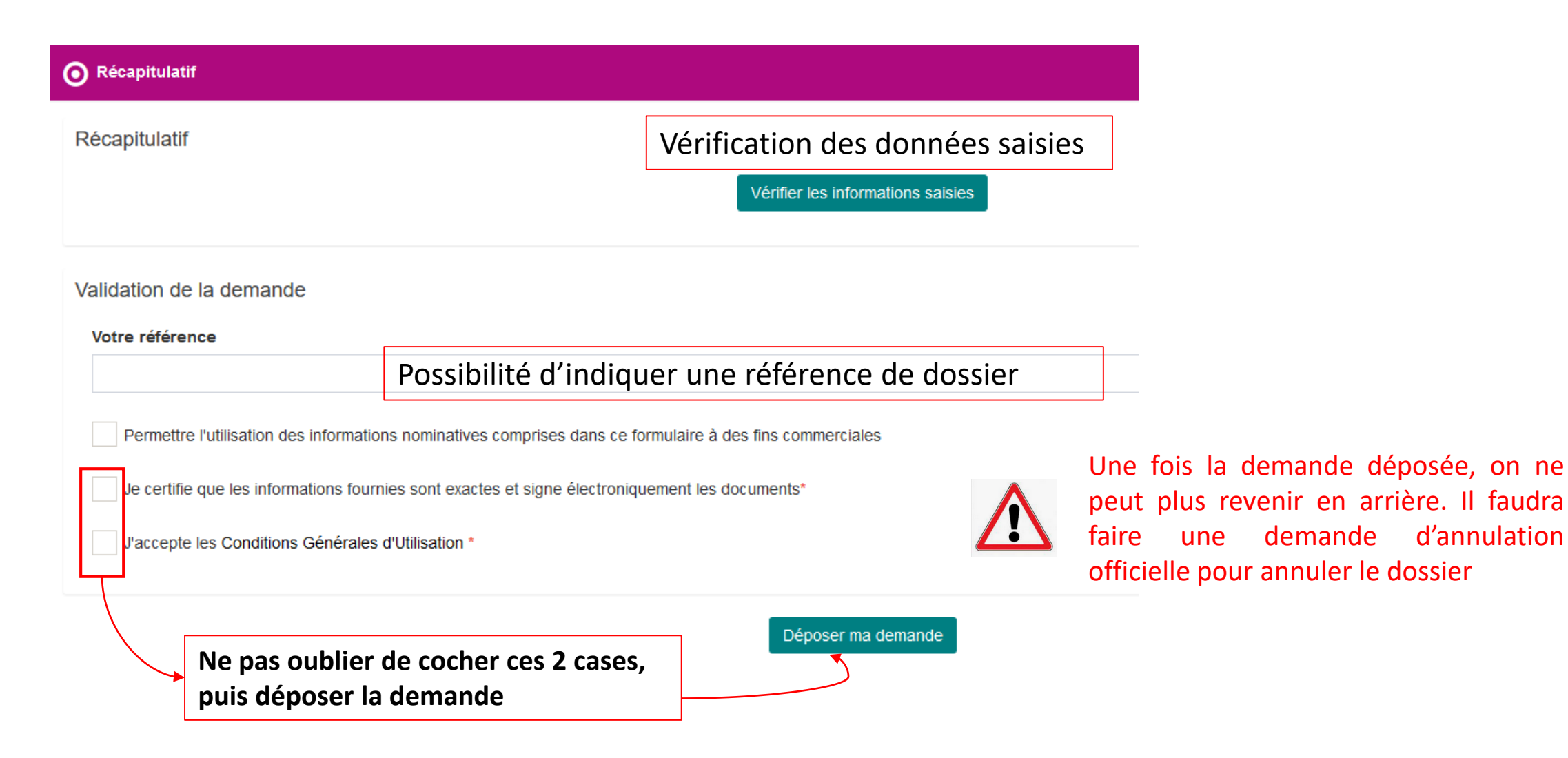

Bretagne Centre

## Bretagne Centre

#### A l'issue de la saisie, vous recevrez

✓ Un accusé d'enregistrement électronique automatique (AEE)
 ✓ Un accusé de réception électronique (ARE) = récépissé de dépôt

Attention : ces messages peuvent se retrouver dans les courriers indésirables de votre boîte mail

### Saisie d'un dossier / Certificat d'urbanisme

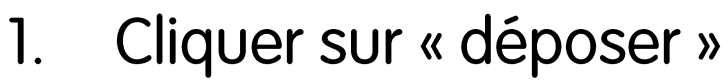

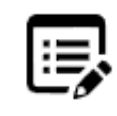

Déposer

2. Choisir dans la liste déroulante la commune, le type de dossier, le cerfa (par défaut) et l'objet de la demande

|                                              | 1                  | 2                     | 3                 | 4            |
|----------------------------------------------|--------------------|-----------------------|-------------------|--------------|
|                                              | Type de la demande | Description du projet | Pièces du dossier | Récapitulati |
| ype de la demande                            |                    |                       |                   |              |
| Commune*                                     |                    |                       |                   |              |
| LOUDEAC                                      |                    |                       |                   | •            |
| Type de dossier*                             |                    |                       |                   |              |
| CU - Certificat d'urbanisme                  |                    |                       |                   | -            |
| Numéro du Cerfa*                             |                    |                       |                   |              |
| 13410*05 - Demande de Certificat d'urbanisme |                    |                       |                   | ~            |
| Objet de la demande*                         |                    |                       |                   |              |
| Certificat d'urbanisme d'information         |                    |                       |                   | ▼            |
|                                              | $\langle$          | Valider               |                   |              |

3. Cliquer sur valider

Retagne Cen

#### CU / Demandeur

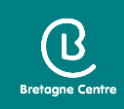

Le dépôt se fait au nom du professionnel : cliquer sur « Renseigner mes informations »
 Le dépôt se fait pour un autre demandeur : je saisie l'identité du demandeur

| Remplissage automa      | atique                                   |              |         |          |   |                 |
|-------------------------|------------------------------------------|--------------|---------|----------|---|-----------------|
| Vous pouvez remplir les | informations de la personne avec vos inf | ormations.   |         |          |   |                 |
| Renseigner mes infor    | rmations                                 |              |         |          |   |                 |
| Identité de la person   | ine (Demandeur)                          |              |         |          |   |                 |
| La personne est         |                                          |              |         |          |   |                 |
| On particulier          | one personne morale                      |              |         |          |   |                 |
| Civinte                 |                                          |              | •       |          |   |                 |
| Nom*                    |                                          |              | Prénom* |          |   | Tous les champs |
|                         |                                          |              |         |          |   | avec des * sont |
|                         |                                          |              |         |          |   | obligatoires    |
| Adresse de la persor    | nne ou siège social                      |              |         |          |   |                 |
| N° de voie              | Extension                                | Nom de voie* |         |          |   |                 |
|                         | Bis, Ter, etc.                           |              |         |          |   |                 |
| Lieu-dit                |                                          | Code postal* |         | Commune* |   |                 |
|                         |                                          |              |         |          |   |                 |
| Boite postale           | Cedex                                    | Pays         |         |          |   |                 |
|                         |                                          | France       |         |          | v |                 |

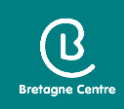

| Indicatif si pays étranger |
|----------------------------|
| +                          |
|                            |
|                            |
|                            |
|                            |
|                            |
|                            |

Saisir si nécessaire une adresse mail et un numéro de téléphone. Valider pour passer à l'étape suivante

#### CU / Demandeur

• Possibilité d'ajouter un demandeur et/ou de modifier le nom du demandeur principal

| O Demandeur(s)                 |   |
|--------------------------------|---|
| Liste du (ou des) demandeur(s) |   |
| (Principal)                    | 1 |
| Ajouter un demandeur           |   |

Valider

Bretagne Cen

### CU / Localisation du terrain

#### O Localisation du terrain

Adresse du (ou des) terrain(s)

| N° de voie   | Extension      | Nom de voie* |          |       |  |  |
|--------------|----------------|--------------|----------|-------|--|--|
|              | Bis, Ter, etc. |              |          |       |  |  |
| Lieu-dit     |                |              | Commune* |       |  |  |
|              |                |              | LOUDEAC  |       |  |  |
| Code postal* | Boite postale  |              |          | Cedex |  |  |
| 22600        |                |              |          |       |  |  |
|              |                |              |          |       |  |  |

#### Références cadastrales

| Préfixe                   | Section* | N° de parcelle* | Superficie de la parcel | ie (m²)                                      |                |                         |
|---------------------------|----------|-----------------|-------------------------|----------------------------------------------|----------------|-------------------------|
| Observation               |          |                 |                         |                                              | Partielle      | Cartographie du terrain |
| Superficie totale du terr | ain (m²) |                 |                         | Cliquer sur<br>pour ajouter des<br>parcelles | •              |                         |
|                           |          |                 |                         |                                              |                |                         |
|                           |          | Afficher la     | cartographie            | Zoom s                                       | ur la/les parc | elles 23                |

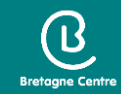

### CU / Pièces du dossier

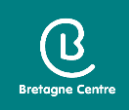

• Ajouter les pièces obligatoires (pour le CUa/, uniquement le plan de situation)

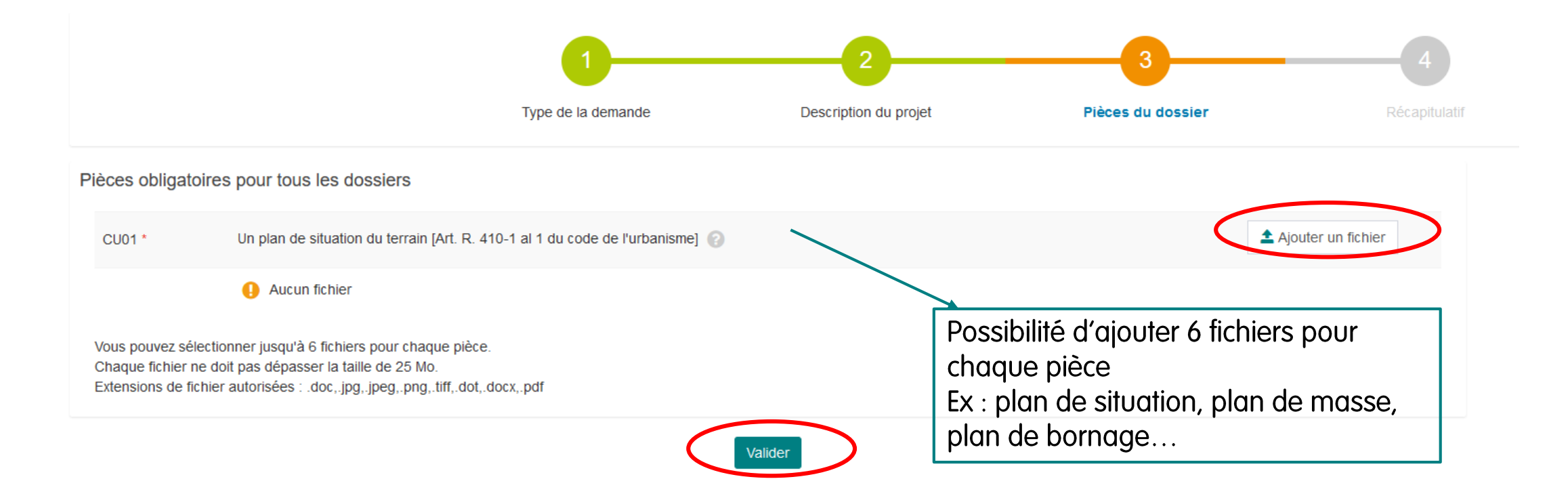

## CU / Récapitulatif

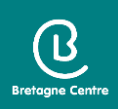

✓ Cocher les cases 2 et 3 pour valider la saisie

✓ Cliquer sur « déposer ma demande »

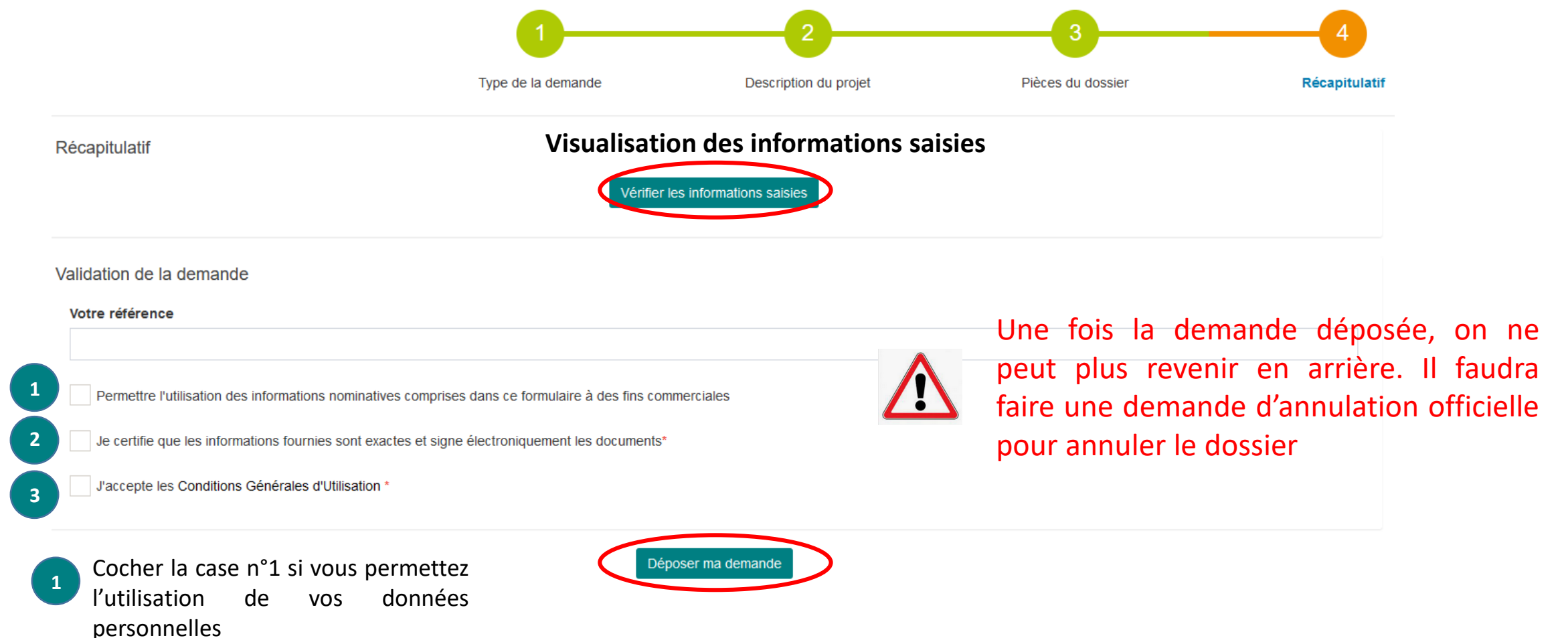

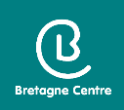

#### A l'issue de la saisie, vous recevrez

✓ Un accusé d'enregistrement électronique automatique (AEE)
 ✓ Un accusé de réception électronique (ARE) : récépissé de dépôt

Attention : ces messages peuvent se retrouver dans les courriers indésirables de votre boîte mail

### Saisie d'un dossier / DIA

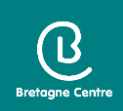

#### 1. Cliquer sur « déposer »

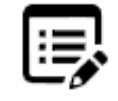

Déposer

2. Choisir dans la liste déroulante la commune, le type de dossier, le cerfa (par défaut) et l'objet de la demande

| Commune*         |  |
|------------------|--|
| ALLINEUC         |  |
| Type de dossier* |  |
| IA - D.I.A.      |  |

#### Numéro du Cerfa\*

10072\*02 - Déclaration d'intention d'aliéner ou demande d'acquisition d'un bien soumis à l'un des droits de préemption prévus par le code de l'urbanisme

#### Objet de la demande\*

Déclaration d'intention d'aliéner un bien

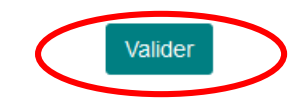

3. Cliquer sur valider

Ŧ

### DIA / Droit de préemption

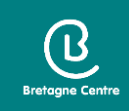

#### Choisir l'option « soumis au droit de préemption urbain (D.P.U) »

| roit de préemption                                                                                  |  |
|----------------------------------------------------------------------------------------------------|--|
| euble*                                                                                              |  |
| lectionnez une option                                                                               |  |
|                                                                                                    |  |
| lectionnez une option                                                                               |  |
| umis au droit de préemption urbain (D.P.U)                                                          |  |
| umis au droit de préemption urbain renforcé (D.P.U.R.)                                              |  |
| mpris dans une zone d'aménagement différé (Z.A.D)                                                   |  |
| mpris dans une zone de préemption délimitée au titre des espaces naturels sensibles de départements |  |

## DIA / Propriétaire

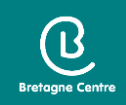

#### ➤Saisie d'un propriétaire

| us les champs<br>ec des * sont<br>ligatoires |
|----------------------------------------------|
| •                                            |

#### Adresse de la personne ou siège social

| N° de voie    | Extension      | Nom de voie* |        |          |
|---------------|----------------|--------------|--------|----------|
|               | Bis, Ter, etc. |              |        |          |
| Lieu-dit      |                | Code postal* |        | Commune* |
| Boite postale | Cedex          |              | Pays   |          |
|               |                |              | France | •        |

## DIA / Propriétaire

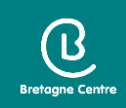

#### Ajouter un ou plusieurs autre(s) propriétaire(s)

| Oroit de préemption               |                         |   | Modifier |
|-----------------------------------|-------------------------|---|----------|
| O A. Propriétaire(s)              |                         |   |          |
| Liste du (ou des) propriétaire(s) |                         |   |          |
| (Principal)                       |                         | 1 |          |
|                                   | Ajouter un propriétaire |   |          |
|                                   | Ajouter un propriétaire |   |          |

Valider

### DIA / Localisation du terrain

#### O Localisation du terrain

Adresse du (ou des) terrain(s)

| N° de voie   | Extension      | Nom de voie* |          |       |  |  |
|--------------|----------------|--------------|----------|-------|--|--|
|              | Bis, Ter, etc. |              |          |       |  |  |
| Lieu-dit     |                |              | Commune* |       |  |  |
|              |                |              | LOUDEAC  |       |  |  |
| Code postal* | Boite posta    | e            |          | Cedex |  |  |
| 22600        |                |              |          |       |  |  |
|              |                |              |          |       |  |  |

#### Références cadastrales

| Préfixe                   | Section* | N° de parcelle* | Superficie de la parcel | le (m²)                                        |                |                         |
|---------------------------|----------|-----------------|-------------------------|------------------------------------------------|----------------|-------------------------|
| Observation               |          |                 |                         |                                                | Partielle      | Cartographie du terrain |
| Superficie totale du terr | ain (m²) |                 |                         | Cliquer sur 🔹<br>pour ajouter des<br>parcelles |                |                         |
|                           |          |                 |                         |                                                |                |                         |
|                           |          | Afficher la     | a cartographie          | Zoom s                                         | ur la/les parc | elles                   |

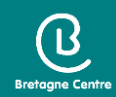

## DIA / Désignation du bien

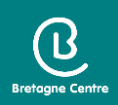

#### ✓ Désignation du bien : non bâti, bâti...

| Oroit de préemption        | r |
|----------------------------|---|
| A. Propriétaire(s)         |   |
| O B. Situation du bien     |   |
| O C. Désignation du bien   |   |
| Immeuble*                  |   |
| Sélectionnez une option    |   |
|                            |   |
| Sélectionnez une option    |   |
| D<br>Non bâti              |   |
| Bâti sur terrain propre    |   |
| Bâti sur terrain d'autrui  |   |
| Bâtiment vendu en totalité |   |
| Bâtiment vendu en totalité |   |
| Vente de volumes           |   |

Vente de volumes

## DIA / Usage et occupation - Droits

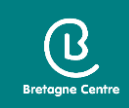

#### ✓ Usage et occupation

#### ✓ Droits réels ou personnels

| O D. Usage et occupation                                                           | O E. Droits réels ou personnels               |
|------------------------------------------------------------------------------------|-----------------------------------------------|
| Usage Habitation Professionnel Mixte Commercial                                    | Grevant les biens* Oui Non Préciser la nature |
| Agricole Autre Occupation                                                          | Indiquer si rente viagère antérieure          |
| Par le(s) propriétaire(s)     Par un(des) locataire(s)     Sans occupant     Autre | Valider                                       |
|                                                                                    |                                               |

### DIA / Modalités de cession

#### ✓ Modalités de cession

| 6 | Droit de préemption                                                                                                    | Modifier |
|---|----------------------------------------------------------------------------------------------------|----------|
| 6 | A. Propriétaire(s)                                                                                                    | Modifier |
| 6 | B. Situation du bien                                                                                                    | Modifier |
| 6 | C. Désignation du bien                                                                                                    | Modifier |
| 6 | D. Usage et occupation                                                                                                    | Modifier |
| 6 | E. Droits réels ou personnels                                                                                                    | Modifier |
|   |                                                                                                    |          |
| 6 | F. Modalités de la cession                                                                                                    |          |
| ( | F. Modalités de la cession<br>Modalité de cession*                                                                                                    |          |
| 0 | F. Modalités de la cession         Modalité de cession*         Sélectionnez une option                                                                                                    | *        |
| ( | F. Modalités de la cession         Modalité de cession*         Sélectionnez une option         I                                                                                                    |          |
| 0 | F. Modalités de la cession         Modalité de cession*         Sélectionnez une option         I         Sélectionnez une option                                                                                                    | <b>•</b> |
| ( | F. Modalités de la cession         Modalité de cession*         Sélectionnez une option         [         Sélectionnez une option         Vente amiable                                                                                                    | <b>A</b> |
| 0 | F. Modalités de la cession         Modalité de cession*         Sélectionnez une option         [         Sélectionnez une option         Vente amiable         Adjudication volontaire                                                                                    |          |
| 0 | F. Modalités de la cession         Modalité de cession*         Sélectionnez une option         [         Sélectionnez une option         Vente amiable         Adjudication volontaire         Adjudication obligatoire                                                   |          |
|   | F. Modalités de la cession         Modalité de cession*         Sélectionnez une option         [         Sélectionnez une option         Vente amiable         Adjudication volontaire         Adjudication obligatoire         Adjudication mettant fin à une indivision |          |

34

Bretagne Centre

### DIA / Déclaration

#### **O** G. Les soussignés déclarent

#### Que le(s) propriétaire(s) nommé(s) à la rubrique A

A (ont) recherché un acquéreur disposé à acquérir les biens désignés à la rubrique C aux prix et conditions indiqués

Demande(nt) au titulaire du droit de préemption d'acquérir les biens désignés à la rubrique C aux prix et conditions indiqués

Liste du (ou des) acquéreur(s)

Aucune donnée

Ajouter un acquéreur

Indications complémentaires concernant l'opération envisagée par l'acquéreur

Qu'il est chargé de procéder à la vente par voie d'adjudication comme indiqué à la rubrique F des biens désignés à la rubrique C appartenant au(x) propriétaire(s) nommé(s) en A

ß

# DIA / Mandataire Si le signataire n'est pas le propriétaire :

 $\checkmark$  cocher la case

Aucune donnée

✓ ajouter un signataire

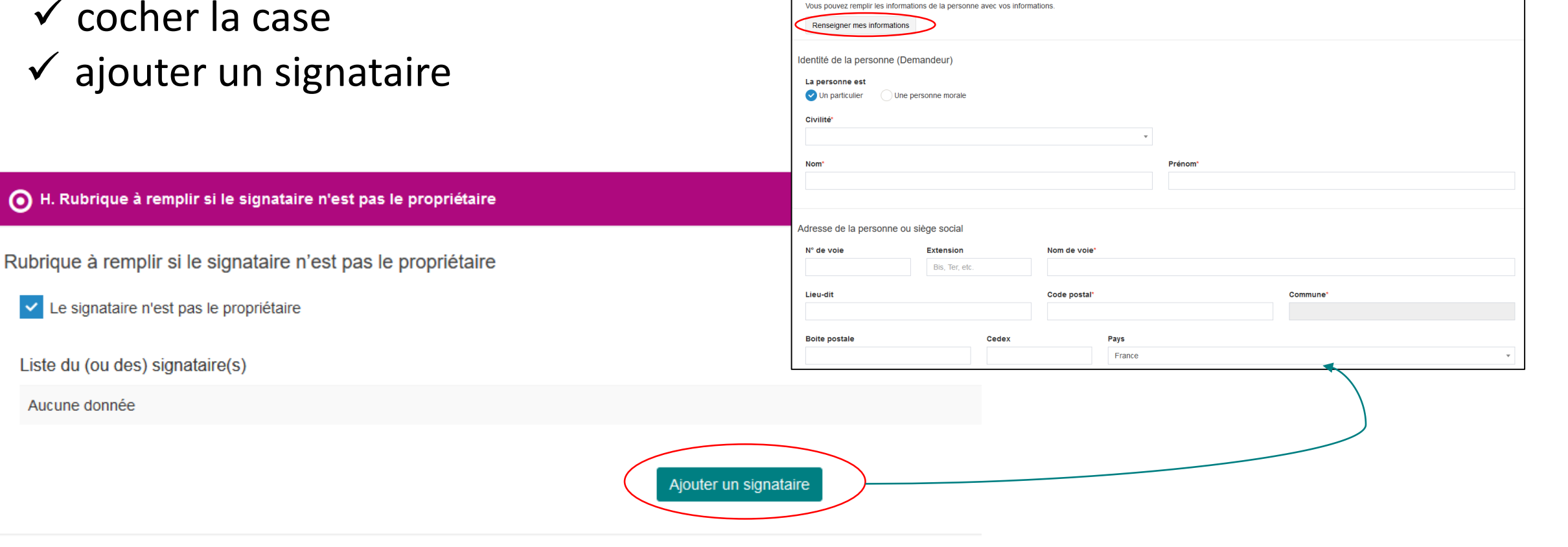

Remplissage automatique

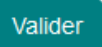

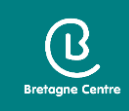

## DIA / Notifications et observations

#### Choix des notifications de réponse

- ✓ A l'adresse du (des) propriétaire(s)
- ✓ A l'adresse du mandataire
- ✓ A l'adresse du (des) propriétaire(s) et à l'adresse du mandataire

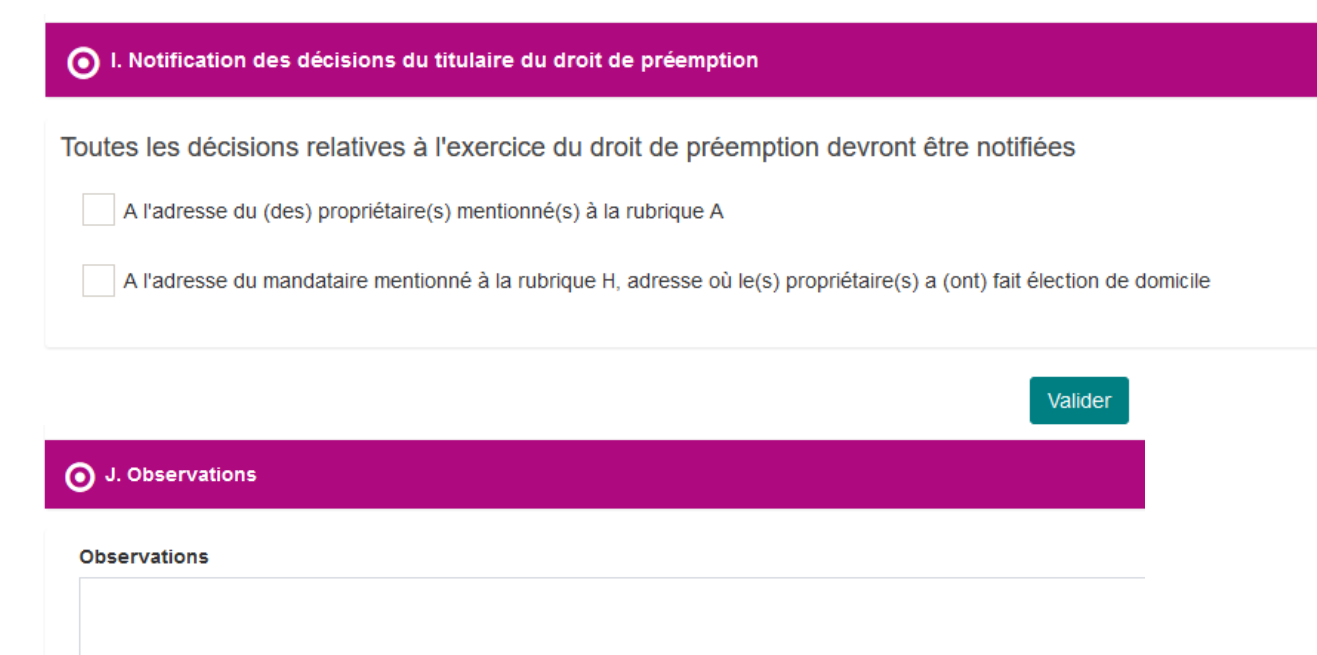

Valider

ß

## DIA / Récapitulatif

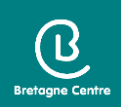

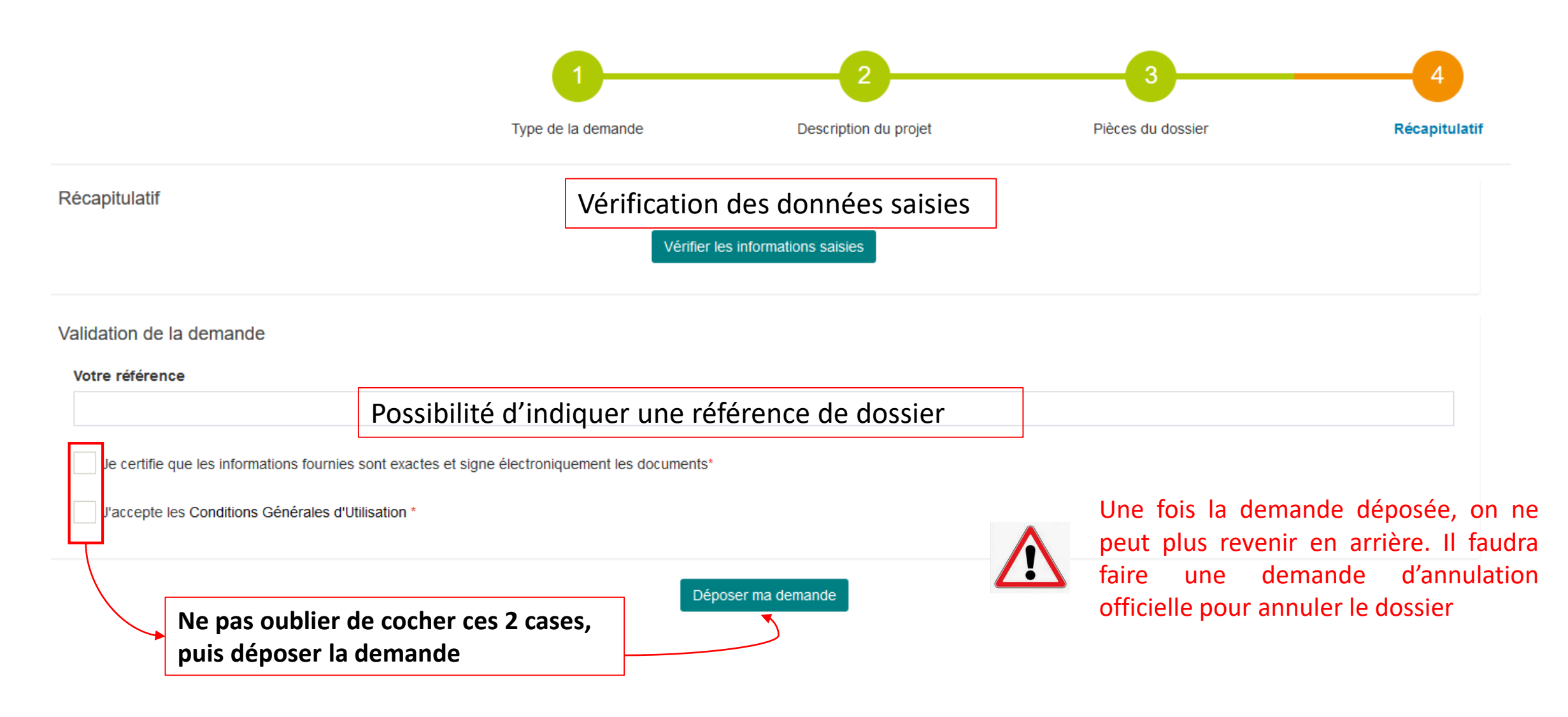

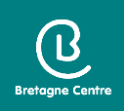

#### A l'issue de la saisie, vous recevrez

✓ Un accusé d'enregistrement électronique automatique (AEE)
 ✓ Un accusé de réception électronique (ARE) : récépissé de dépôt

Attention : ces messages peuvent se retrouver dans les courriers indésirables de votre boîte mail

#### Guichet unique : autres menus = Brouillons

Brouillons

- Les dossiers en cours de saisie sont enregistrés dans la rubrique « Brouillons »
- Il est possible de reprendre le cours de l'enregistrement à tout moment ou de supprimer le dossier

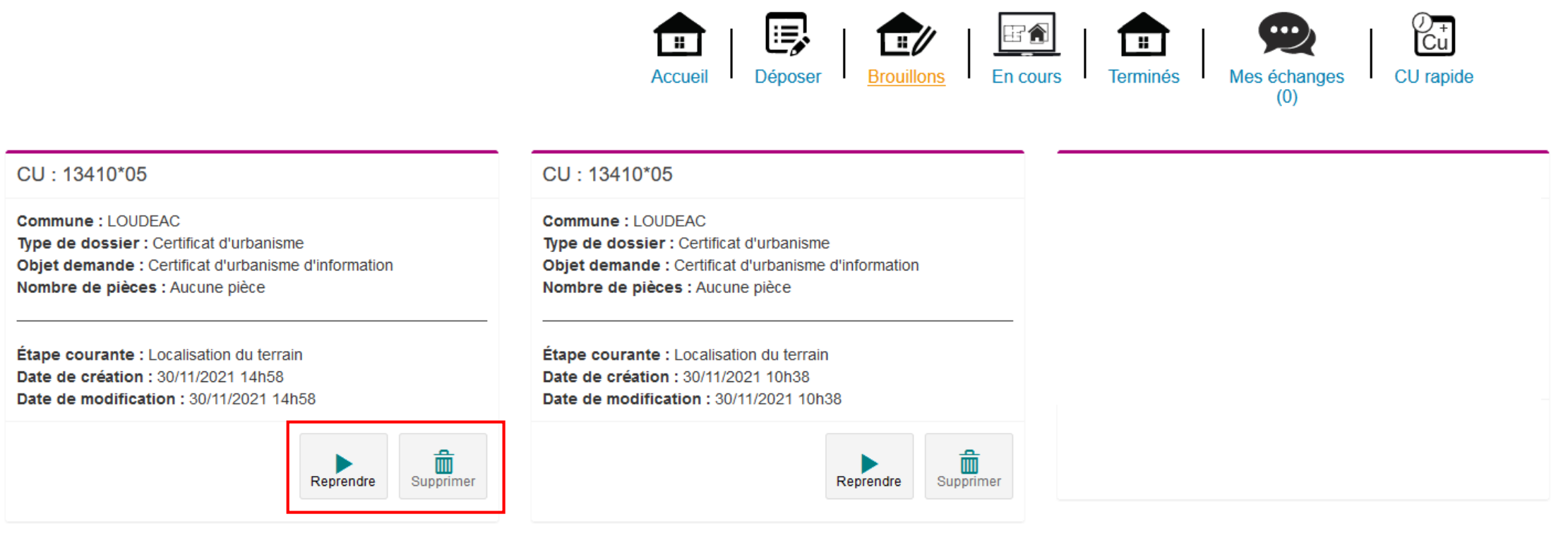

#### Guichet unique : autres menus = Dossiers en cours

- Bretagne Centre
- Possibilité de consulter la liste des dossiers déposés par le compte utilisateur
- Le bouton « Actions » permet d'accéder aux informations et aux pièces déposées, ainsi que de compléter les pièces du dossier

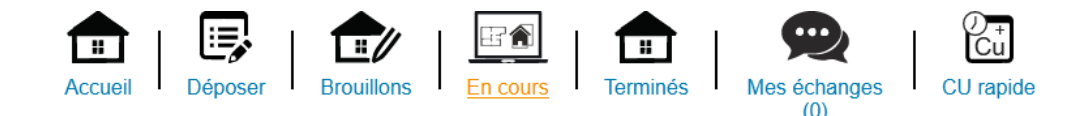

| Liste des dossiers en cours            |           |            |               |              |         |           |
|----------------------------------------|-----------|------------|---------------|--------------|---------|-----------|
| 10 v lignes par page                   |           |            |               |              |         | Recherche |
| Nom du dossier 👫 Type 👫 Date dépôt 👫 A | dresse 11 | Commune It | Parcelles     | Numéro étude | L† État | Actions   |
|                                        |           |            | Aucune donnée |              |         |           |
|                                        |           |            |               |              |         |           |

#### Guichet unique : autres menus = Dossiers terminés

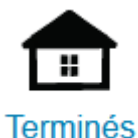

 Possibilité de consulter la liste des dossiers déposés par le compte utilisateur et pour lesquels l'instruction est close

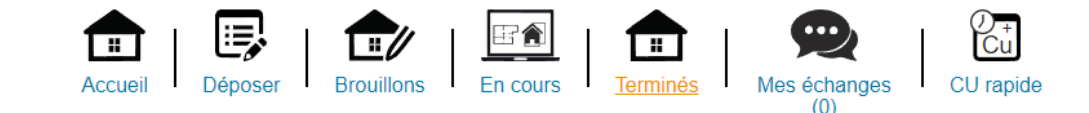

| Liste des dossier | rs terminés                      |                     |                                                                          |                                      |          |           |                          |
|-------------------|----------------------------------|---------------------|--------------------------------------------------------------------------|--------------------------------------|----------|-----------|--------------------------|
| 10 v lignes par   | ir page                          |                     |                                                                          |                                      |          | Recherche |                          |
| Nom du dossier    | ↓≟ Type ↓↑ Date dépôt ↓↑ Adresse | <b>↓</b> ↑ Commune  | 1 Parcelles                                                              | Numéro étude                         | .↓† État | Actions   |                          |
|                   |                                  |                     | Aucune donnée                                                            |                                      |          |           |                          |
|                   |                                  |                     |                                                                          |                                      |          |           | $\leftarrow \rightarrow$ |
|                   | Lorsque l'arrêté de              | décision est publié | , le document est a<br><mark>s fichiers</mark><br>SimpleInformation-09-( | accessible par le bou<br>06-2020.pdf | ton 🔁 .  |           |                          |

#### Guichet unique : autres menus = Echanges

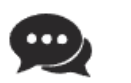

Mes échanges

(0)

- Possibilité de communiquer directement avec le service instructeur sur les dossiers en cours
- Demande d'accès sur des dossiers déposés de manière dématérialisée
- Demande de recours administratif
- Visualisation de l'historique des messages

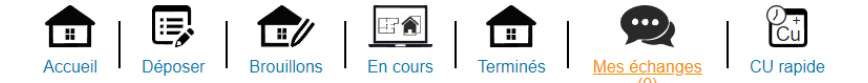

| Demandes | d'accès |
|----------|---------|
| Bonnaroo |         |

| i Information<br>Retrouvez ici l'historique de vos demandes d'accès en attente.                                                                         |                          |                                   |                   |           |                           |  |  |
|----------------------------------------------------------------------------------------------------|--------------------------|-----------------------------------|-------------------|-----------|---------------------------|--|--|
| Pour déposer une demande d'accès à un dossier ou encore déposer un recours administratif, cliquez sur [Déposer une demande]                             |                          |                                   |                   |           |                           |  |  |
| 10 v lignes par page                                                                                                    |                          |                                   |                   |           | Recherche                 |  |  |
| Numero dossier                                                                                                    | 11 Demande               | L1 Accès                          |                   | .↓↑ Actif | 11                        |  |  |
|                                                                                                    |                          | Aucune donnée                     |                   |           |                           |  |  |
|                                                                                                    |                          |                                   |                   |           | $\leftarrow  \rightarrow$ |  |  |
|                                                                                                    |                          | Déposer une demande               | e                 |           |                           |  |  |
| Historique des messages                                                                                                    |                          |                                   |                   |           |                           |  |  |
| i Information                                                                                                    |                          |                                   |                   |           |                           |  |  |
| Retrouvez ici l'historique de vos échanges adressés avec l'administration. Pour visualiser le détail d'une conversation ou répondre, utilisez l'icône . |                          |                                   |                   |           |                           |  |  |
| 10 v lignes par page                                                                                                    |                          |                                   |                   |           | Recherche                 |  |  |
| Numero dossier / Commune                                                                                                    | Nombre de message non lu | ↓↑ Date dernier message ↓↑ Aperçu | u dernier message |           | 11 Actions                |  |  |
|                                                                                                    |                          | Aucune donnée                     |                   |           |                           |  |  |

43

 $\mathbb{B}$